# トリトン市場 ご注文方法

2024年10月更新

#### 1

## 注文したい商品を探す

右上のメニューをタップし、「キーワードで探す」入力欄に商品名を ご入力し検索ください。またはご希望の商品カテゴリーをタップして ください。

#### 2

## 購入したい商品を選び、その商品をタップ

購入したい商品をタップしてください。

#### 3

4

## お買い物カートに入れる

商品の数量を入力、のしをつける場合は「のしを付ける(無料)」を 選択し、「お買い物カートに入れる」ボタンをタップしてください。 商品の数量が、カートのアイコン上の数字に反映されます。注文した い商品をすべてカートに入れ終えたら、画面上部の「カート」ボタン をタップしてください。

## ご購入手続きへ

ショッピングカート内の内容が、注文したい内容と相違なければ画面 右「ご購入手続きへ」ボタンをタップしてください。

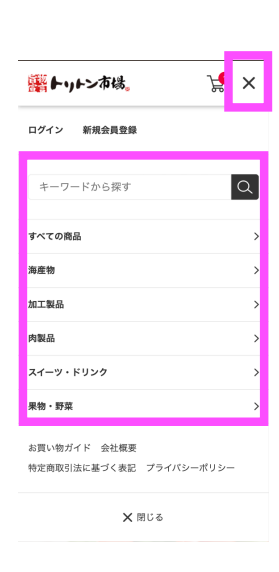

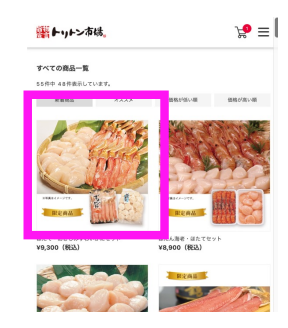

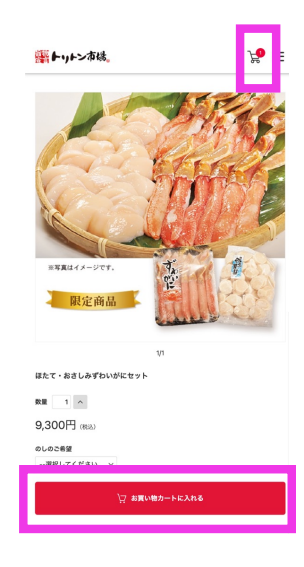

| <b>器トットン</b> 市場。                     | % ≡     |
|--------------------------------------|---------|
| ショッピングカート                            |         |
| はたて・計さしみずわいがにセット<br>マレンジョン<br>マレンジョン | N V 1 A |
| こ線入手続きへ                              | )<br>)  |

## お届け先の入力

5

クーポンコードをお持ちの場合は、番号をご入力ください。 注文者情報をご入力いただき、注文者の住所とお届け先が異なる場合は、 お届け先をご入力ください。

#### 【商品を複数の住所へお届けする場合】

「複数のお届け先を指定する」ボタンをタップし、遷移先で「新しいお届け先を入力する」 を選択し、情報をご入力ください。入力が完了後、「配送先リストに追加」をタップしてく ださい。同様の流れで、すべてのお届け先を配送先リストに追加してください。

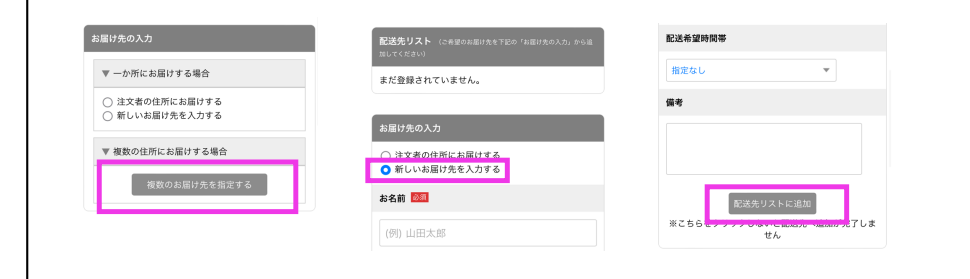

お届け日時の選択欄に、ご希望の配達日・配達希望時間帯を入力くださ い。 ※果物、野菜は天候等により出荷時期が左右されるため、ご希望日に添えない場合がご ざいますので、予めご了承下さい。

注文備考欄に、必要があればお勤め先やのしの名入れなどをご入力くださ い。個人情報の取り扱いについてをご確認いただき、同意される場合は下 部の「次へ」をタップしてください。

6

### 決済・配送方法選択

複数のお届け先がある場合、「商品の振り分け」画面が表示されますの で、各お届け先ごとに「購入数量」をタップし、数量を割り振ってくだ さい。完了したら、「次へ」をタップしてください。お支払い方法の選 択欄で、ご希望する支払い方法をご選択ください。クレジットカード、 代金引換、銀行振込のいずれかよりお選びいただけます。配送方法は「 通常配送」のみをご選択いただけます。入力を完了されましたら「次へ | をタップしてください。

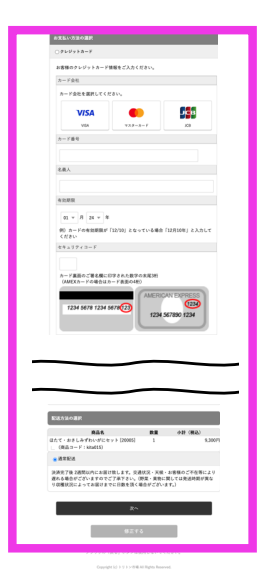

7

#### 注文内容確認

注文内容をご確認いただき、問題がなければ「注文内容を確定する」ボ タンをタップしてください。以上で購入お手続きは完了です。

| お支払い方法                                                                                                    |
|----------------------------------------------------------------------------------------------------|
| 代金羽鼎                                                                                                    |
| ご注文受付後、代引き発送いたします。商品お受け取りの際に運送会社の方に代金を<br>お支払いください。                                                                                                    |
| ご購入会計金額(数込)ごとの代引き手数料は<br>1万円未満:330円<br>1万円以上-3万円未満:440円                                                                                                    |
| 37)円以上~107)円米油:660円<br>となります。                                                                                                    |
| お支払い時期について                                                                                                    |
| <b></b>                                                                                                    |
| #283                                                                                                    |
| 決済売了後 2週間以内にお届け取します。交通状況・天後・お客様のご不在等により<br>現れる場合がございますのでご了承下さい。(野菜・果時に関しては発送時間が異な<br>り収穫状況によってお届けまでに日数を頂く場合がございます。)                                           |
| ・・並為期間<br>商品のお求応に届きましたらすぐに商品をご確認ください。以下の場合のみ、お取引<br>えをすていただきます。・申し込まれた現品と届いた商品が営なる場合・当様してい<br>る。汚れている商品商品部署設TILIO内に、ご適応くださいます。当上記の理由以外<br>認識の読む場合につき方提びできません。 |
| ・減品適料<br>初期不良、発送商品間違いの場合、当店着払いにて対応いたします。                                                                                                    |
|                                                                                                    |
| 注文内容を確定する                                                                                                    |
|                                                                                                    |

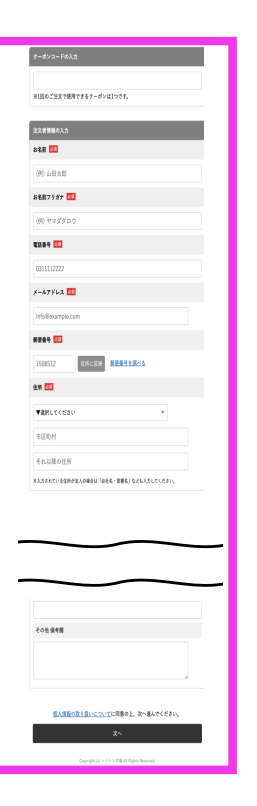